- Go to WebEx main website <a href="https://www.webex.com/">https://www.webex.com/</a> or download the WebEx app. Stay away from the WebEx log-in prompt:
- You do not need to make an account.
- Hit the button: "Join the Meeting." (upper right corner to the left of the log in button)
- Enter the meeting number 628903913
- Enter via browser if on a computer or app if on the phone or tablet
- Enter your information: Name/ email address
- Hit: Join Meeting
- It may take a little while to connect. There may be goofy notes on the screen that say we're setting up the room...but hang in there. It should connect.
- You will need to unmute yourself.

Or if desired, use the phone to call in and listen to the audio only.